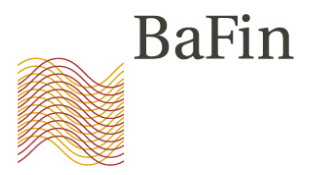

#### STOR-Workshop

Übermittlung von Verdachtsmeldungen nach Art. 16 MAR über das MVP Portal

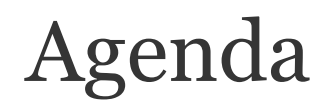

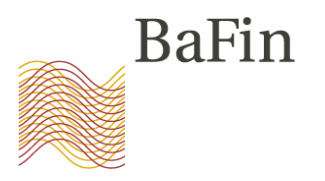

- 1. Begrüßung durch Abteilungsleiter WA 2
- 2. Überblick über das neue Meldeverfahren
- 3. Die Schritte im Einzelnen
  - (1) Selbstregistrierung am MVP-Portal
  - (2) Anmeldung zum Fachverfahren
  - (3) Übermittlung von Verdachtsmeldungen
- 4. Fragen

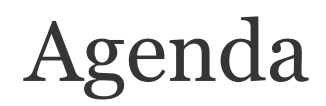

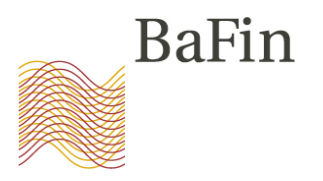

- 1. Begrüßung durch Abteilungsleiter WA 2
- 2. Überblick über das neue Meldeverfahren
- 3. Die Schritte im Einzelnen
  - (1) Selbstregistrierung am MVP-Portal
  - (2) Anmeldung zum Fachverfahren
  - (3) Übermittlung von Verdachtsmeldungen
- 4. Fragen

#### 2. Überblick über das neue Meldeverfahren

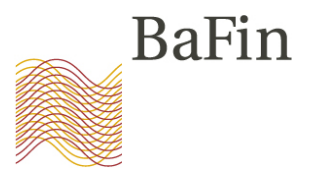

Pflicht zur Meldung verdächtiger Aufträge und Geschäfte (Suspicious Transaction and Order Reports, "**STORs**") nach **Art.16 MAR** löst zum 02. Juli 2016 die Pflicht zur Abgabe von Verdachtsanzeigen nach § 10 WpHG ab.

Die Übermittlung der STORs soll ausschließlich auf elektronischem Weg erfolgen, daher stellt die BaFin ab Juli 2016 den neuen Meldeweg über das **MVP-Portal** zur Verfügung.

#### 2. Überblick über das neue Meldeverfahren

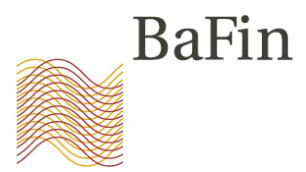

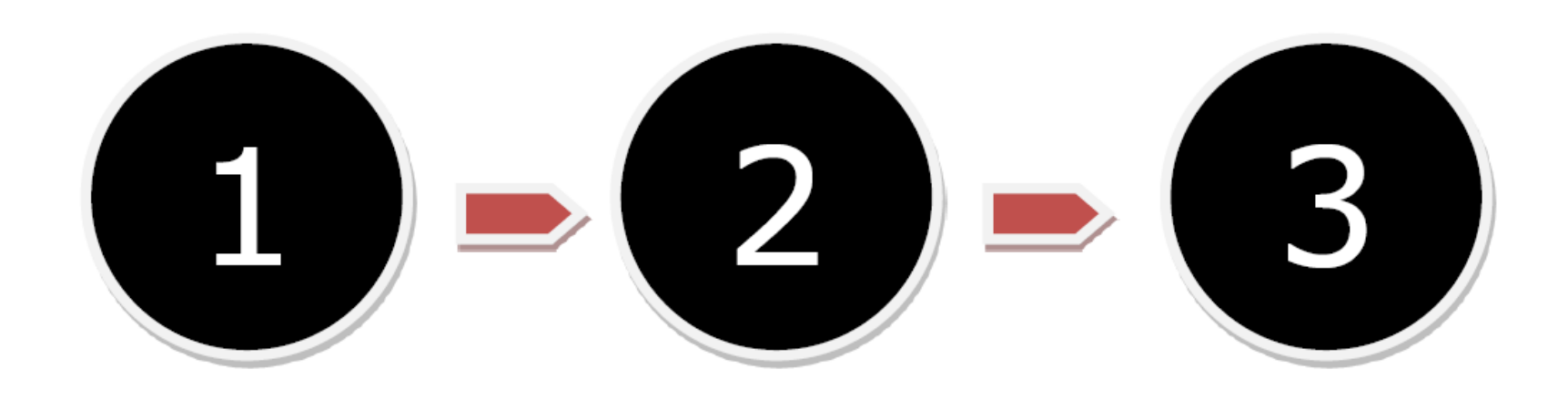

Selbstregistrierung am MVP Portal Anmelden zum Fachverfahren "Verdachtsmeldungen nach MAR" Übermittlung von Verdachtsmeldungen an die BaFin

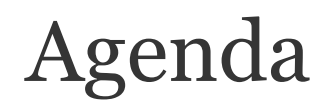

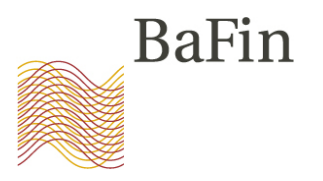

- 1. Begrüßung durch Abteilungsleiter WA 2
- 2. Überblick über das neue Meldeverfahren
- 3. Die Schritte im Einzelnen
  - (1) Selbstregistrierung am MVP-Portal
  - (2) Anmeldung zum Fachverfahren
  - (3) Übermittlung von Verdachtsmeldungen
- 4. Fragen

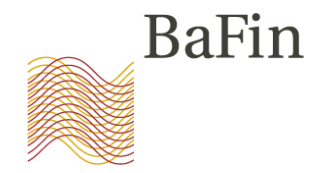

Selbstregistrierung am MVP Portal Anmelden zum Fachverfahren "Verdachtsmeldungen nach MAR" Übermittlung von Verdachtsmeldungen an die BaFin

09.06.2016

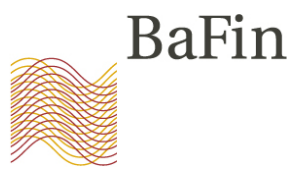

| BaFin                                                                                                    | er<br>Br                                                                                                    | nglish   Kontakt   RSS   Newsletter   •                                                                      | 🖗 Gebärdensprache   📫 Leichte Sp                                                                                                    |
|----------------------------------------------------------------------------------------------------|----------------------------------------------------------------------------------------------------|----------------------------------------------------------------------------------------------------|----------------------------------------------------------------------------------------------------|
| Fina                                                                                                    | anzdienstleistungsaufsicht                                                                                                    | Suchbegriff                                                                                                  |                                                                                                    |
|                                                                                                    | Aufsicht Verbraucher                                                                                                    | Internationales Die Ba                                                                                       | Fin Daten & Dokumente                                                                                                    |
|                                                                                                    |                                                                                                    | Finanzprodul<br>Die Wertpapieraufsich<br>umfangreiche Interne<br>Gesetzesverstößen di<br>Augenmerk lag dabei | tte<br>at der BaFin hat Ende 2015 eine<br>t-Recherche zu möglichen<br>urchgeführt. Besonderes                                                                                                    |
|                                                                                                    |                                                                                                    | Anbieter von Finanzp<br>wenn sie diese bewer                                                                 | auf den Vorschriften, die die<br>rodukten beachten müssen,<br>ben. > Mehr                                                                                                    |
| Schnellzugriff                                                                                                    | Meldungen                                                                                                    | Anbieter von Finanzp<br>wenn sie diese bewer                                                                 | Auf den Vorschnitten, die die<br>rodukten beachten müssen,<br>ben. > Mehr<br>Neue Dokumente                                                                                                    |
| Schnellzugriff  Pressekontakt  BaFinJournal                                                                                                    | Meldungen<br>10. Mai 2016<br>BaFin-Präsident: Niedrige Zinsen                                                                                                    | Anbieter von Finanzp<br>wenn sie diese bewer<br>Alle Aufsicht Verbraucher<br>belasten Finanzsektor           | auf den Vorschriften, die die<br>rodukten beachten müssen,<br>ben. > Mehr<br>Neue Dokumente<br>BaFinJournal 5/2016                                                                                                    |
| Schnellzugriff  Pressekontakt BaFinJournal Veranstaltungen                                                                                                    | Meldungen<br>10. Mai 2016<br>BaFin-Präsident: Niedrige Zinsen<br>9. Mai 2016                                                                                                    | Alle Aufsicht Verbraucher                                                                                    | Auf den Vorschnitten, die die<br>rodukten beachten müssen,<br>ben. > Mehr<br>Neue Dokumente<br>BaFinJournal 5/2016<br>Beschwerdestatistik 2015                                                                                     |
| Schnellzugriff<br>Pressekontakt<br>BaFinJournal<br>Veranstaltungen<br>Stellenangebote                                                                                           | Meldungen<br>10. Mai 2016<br>BaFin-Präsident: Niedrige Zinsen<br>9. Mai 2016<br>BaFin rät Anlegern zur Information<br>Researchberichten                                                                                                    | Alle Aufsicht Verbraucher<br>belasten Finanzsektor                                                           | Auf den Vorschriften, die die<br>rodukten beachten müssen,<br>ben. > Mehr<br>Neue Dokumente<br>BaFinJournal 5/2016<br>Beschwerdestatistik 2015<br>BaFin-Jahresbericht 2015                                                         |
| Schnellzugriff  Pressekontakt  BaFinJournal  Veranstaltungen  Stellenangebote  Angebotsausschreibung  Usterechnengebote                                                         | en Die Meidungen<br>10. Mai 2016<br>BaFin-Präsident: Niedrige Zinsen<br>9. Mai 2016<br>BaFin rät Anlegern zur Information<br>Researchberichten<br>2. Mai 2016<br>Wohnimmobilienkredite: Verordn                                                                                                    | Alle Aufsicht Verbraucher<br>belasten Finanzsektor<br>onsrecherche bei                                       | Auf den Vorschritten, die die<br>rodukten beachten müssen,<br>ben. > Mehr<br>Neue Dokumente<br>BaFinJournal 5/2016<br>Beschwerdestatistik 2015<br>BaFin-Jahresbericht 2015<br>Reden zur<br>Jahrespressekonferenz der<br>BaFin 2016 |
| Schnellzugriff  Pressekontakt BaFinJournal Veranstaltungen Stellenangebote Angebotsausschreibung Kurdenangebote MVP Portal                                                      | en D. Mai 2016<br>BaFin-Präsident: Niedrige Zinsen<br>9. Mai 2016<br>BaFin rät Anlegern zur Informatio<br>Researchberichten<br>2. Mai 2016<br>Wohnimmobilienkredite: Verordn<br>27. April 2016                                                                                                    | Alle Anfsicht Verbraucher<br>belasten Finanzsektor<br>onsrecherche bei                                       | Auf den Vorschriften, die die<br>rodukten beachten müssen,<br>ben. > Mehr<br>Neue Dokumente<br>BaFinJournal 5/2016<br>Beschwerdestatistik 2015<br>BaFin-Jahresbericht 2015<br>Reden zur<br>Jahrespressekonferenz der<br>BaFin 2016 |
| Schnellzugriff  Pressekontakt BaFinJournal Veranstaltungen Stellenangebote Angebotsausschreibung Ustonchonsolatonhom MVP Portal Verbrauchertelefon Mo. bis Fr. von 8 bis 18 Uhr | en Die Karleicher Schlaussen und die Kerken und die Kerken und die | Alle Aufsicht Verbraucher<br>belasten Finanzsektor<br>onsrecherche bei<br>ung zur Sachkunde                  | Auf den Vorschriften, die die<br>rodukten beachten müssen,<br>ben. > Mehr<br>Neue Dokumente<br>BaFinJournal 5/2016<br>Beschwerdestatistik 2015<br>BaFin-Jahresbericht 2015<br>Reden zur<br>Jahrespressekonferenz der<br>BaFin 2016 |

8

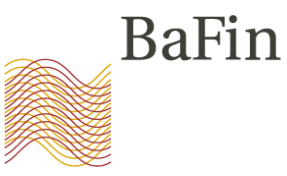

| Finanzdi                                                               | enstleistungsau                                                                                                    | ufsicht                                    |                                       | Suchbegriff       | C                                      |
|------------------------------------------------------------------------|----------------------------------------------------------------------------------------------------|--------------------------------------------|---------------------------------------|-------------------|----------------------------------------|
|                                                                        | Aufsicht                                                                                                    | Verbraucher                                | Internationales                       | Die BaFin         | Daten & Dokumente                      |
| Inhalt                                                                 | Startseite 🕨 Daten & D                                                                                              | okumente + MVP Portal                      |                                       |                   |                                        |
| Alle Dokumente                                                         | <b>MVP-Porta</b>                                                                                                    | 1                                          |                                       |                   |                                        |
| Alle Datenbanken                                                       | Als Person oder                                                                                                    | -<br>Unternehmen kö                        | nnen Sie vielen Meld                  | epflichten auf el | ektronischem Wege                      |
| Aufgehobene Dokumente                                                  | nachkommen. D                                                                                                    | as MVP-Portal bio                          | etet Ihnen eine einfa                 | che und sichere   | Möglichkeit dazu.                      |
| BaFinJournal                                                           | Das MVP-Portal si                                                                                                   | teht Ihnen unter an                        | derem für folgende Mitt               | teilunas-         | An Jama Causa ah an                    |
| MVP Portal                                                             | bzw. Hinterlegung                                                                                                   | gspflichten zur Verfü                      | igung:                                |                   | Andere Sprachen                        |
| Netto-Leerverkaufspositionen                                           | Netto-Leerve                                                                                                    | rkaufspositionen                           |                                       | 1                 | MVP Portal                             |
| <ul> <li>Hinterlegung endgültiger Ange-<br/>botsbedingungen</li> </ul> | Mitteilungen                                                                                                    | bzgl. Verordnung (E                        | EU) Nr. 236/2012                      |                   | -                                      |
| Mitarbeiter- & Beschwerderegister                                      | <ul> <li>Elektronische Hinterlegung endgültiger Angebotsbedingungen<br/>nach § 6 Abs. 3 Satz 3 WpPG n.F.</li> </ul> |                                            |                                       | ungen             | ? Häufige Fragen                       |
| <ul> <li>Versicherungsaufsicht</li> </ul>                              |                                                                                                    | Mitarheiter- und Beschwerderenister        |                                       |                   | Häufig gestellte Fragen zu             |
| <ul> <li>Versicherungsaufsicht - Solvency II</li> </ul>                | Anzeigen nac                                                                                                    | ch § 34d WpHG                              | ster                                  | _                 | http://tai                             |
| ▶ EMIR                                                                 | Versicherung                                                                                                    | Isaufsicht                                 | · · · · · · · · · · · · · · · · · · · |                   | Ansprechpartner                        |
| Prospekte                                                              | elektronische                                                                                                    | e Meidungen an die                         | versicherungsaufsicht                 |                   | M/D Supporthotling                     |
| <ul> <li>Transaktionsmeldungen nach § 9<br/>WpHG</li> </ul>            | Versicherung<br>elektronische<br>Selvener U                                                                         | saufsicht - Solvency<br>Meldungen an die 1 | / II<br>Versicherungsaufsicht o       | gemäß             | für technische Fragen und<br>Probleme  |
| AIFMD-Berichtswesen                                                    | <ul> <li>EMIR<br/>elektronische</li> </ul>                                                                          | e Meldungen bzw. M                         | itteilungen nach EMIR                 |                   | 🐱 E-Mail schreiben                     |
| Schnellzugriff                                                         | Prospekte (W                                                                                                    | /pPG/ VermAnlG)                            |                                       | 1                 | • Handbücher                           |
| Pressekontakt                                                          | Einreichen vo                                                                                                    | on Prospekten und N                        | Nachträgen                            | >                 | Benutzerhandbuch für das<br>MVP Portal |
| BaFinJournal                                                           | <ul> <li>Transaktions</li> </ul>                                                                                    | meldungen (§ 9 Wp                          | HG)                                   | *                 | Benutzerhandbuch SOAP<br>Web-Service   |
| 17 Veranstaltungen                                                     | AIFMD-Berichtswesen                                                                                                 |                                            |                                       |                   | Handbuch: Hochladen eine               |

A Unternehmensdatenhar

WUIKSHUP ZUIC

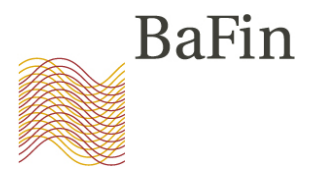

|               | BaFin                 | Bundesanstalt für<br>Finanzdienstleistungsaufsicht<br><b>MVP Portal</b><br>Willkommen bei dem MVP Portal der BaFin |
|---------------|-----------------------|----------------------------------------------------------------------------------------------------|
|               | Sprache               | Ihre Login-Daten für das Portal                                                                                    |
| $\overline{}$ | Deutsch               | Hier können Sie sich mit Ihrem Benutzernamen und Passwort anmelden.                                                |
| $\overline{}$ | English               | Benutzername:     Passwort:                                                                                        |
| $\overline{}$ | Allgemein             | Einloggen                                                                                                    |
| $\swarrow$    | Startseite            | Thes Desistrianue as Datas für des Destal                                                                          |
| $\overline{}$ | Dokumentation / Hilfe | Sind Sie noch kein registrierter Nutzer? Dann können Sie sich hier selbst registrieren.                            |
| $\swarrow$    | Einloggen             | Selbstregistrierung                                                                                                |
|               | Benutzerkonto         |                                                                                                    |

| BaFin                         | Bundesanstalt für<br>Finanzdienstleistungsaufsicht<br>MVP Portal<br>Selbstregistrierung |                               |       |  |
|-------------------------------|-----------------------------------------------------------------------------------------|-------------------------------|-------|--|
| Sprache<br>Deutsch<br>English | Typ des Melders <ul> <li>natürliche Person</li> <li>Ansprechpartner eines Ur</li> </ul> | iternehmens 💽 Auswahl är      | ndern |  |
| Allgemein                     |                                                                                         |                               |       |  |
| Startseite                    | Angaben zur Person                                                                      |                               |       |  |
| Dokumentation / Hilfe         | Anrede:                                                                                 | Frau                          | *     |  |
| Einloggen                     | Titel:                                                                                  |                               |       |  |
|                               | Vorname:                                                                                | Stefanie                      | *     |  |
| Benutzerkonto                 | Name:                                                                                   | Schlothauer                   | *     |  |
| Registrieren                  | E-Mail:<br>* Pflichtfeld                                                                | Stefanie.Schlothauer@bafin.de | *     |  |
| Benutzernamen anfordern       |                                                                                         |                               |       |  |
| Neues Passwort anfordern      | Registrieren                                                                            |                               | - 1   |  |

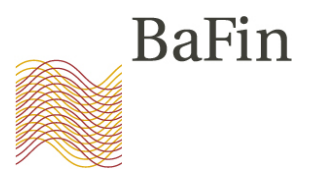

| BaFin        | Bundesanstalt für<br>Finanzdienstleistun<br><b>MVP Portal</b> | gsaufsicht                                                                                | Version: G2.0.0-LM1.3.16-LB1.3.16 |
|--------------|---------------------------------------------------------------|-------------------------------------------------------------------------------------------|-----------------------------------|
|              | Ihre Registrierung w                                          | ar erfolgreich.                                                                           |                                   |
| n            | Bitte prüfen Sie Ihre<br>Angaben zur Person                   | n E-Mail Posteingang und bestätigen Sie die Registrierung, um Ihren Zugang zu aktivieren. |                                   |
| tion / Hilfe | Anrede:<br>Titel:<br>Vorname:<br>Name:<br>E-Mail:             | Frau<br>Stefanie<br>Schlothauer<br>Stefanie.Schlothauer@bafin.de                          |                                   |
|              |                                                               |                                                                                           |                                   |

Mo 09.05.2016 09:08 noreply@bafin.de Ihre Registrierung bei der BaFin

An Schlothauer, Stefanie

Sehr geehrte Antragstellerin, sehr geehrter Antragsteller,

Sie erhalten diese E-Mail, weil ein Antrag auf Erteilung einer Zugangskennung unter Angabe dieser E-Mail-Adresse bei uns eingegangen ist. Sollten Sie einen solchen Antrag nicht gestellt haben, sind von Ihrer Seite keine weiteren Schritte nötig. Ihre E-Mail-Adresse wird automatisch aus unserem System gelöscht.

Wenn der Antrag von Ihnen gestellt worden ist, klicken Sie bitte auf den unten stehenden Link oder kopieren die Adresse in Ihren Browser um Ihre E-Mail-Adresse zu validieren:

https://172.25.102.240/MvpPortalWeb/app/benutzerRegistrieren.html?otl=jatpg3ac15jnd4t56b40cr04d2c5iouk&locale=de\_DE

Dieser Link ist 72 Stunden gültig. Sollten Sie innerhalb dieser Zeit nicht reagieren, werden die Anmeldedaten von unserem System entfernt.

Dieser Link kann nur für die Registrierung eines neuen Benutzers verwendet werden. Danach verliert er seine Gültigkeit. Bitte beachten Sie, dass Ihnen Ihre Benutzerdaten im Anschluss an die Registrierung angezeigt werden. Notieren Sie sich die Daten und verwenden diese für die Anmeldung am MVP Portal.

Mit freundlichen Grüßen

Bundesanstalt für Finanzdienstleistungsaufsicht

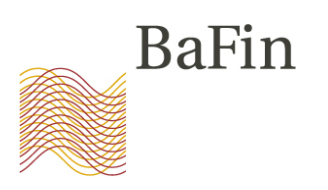

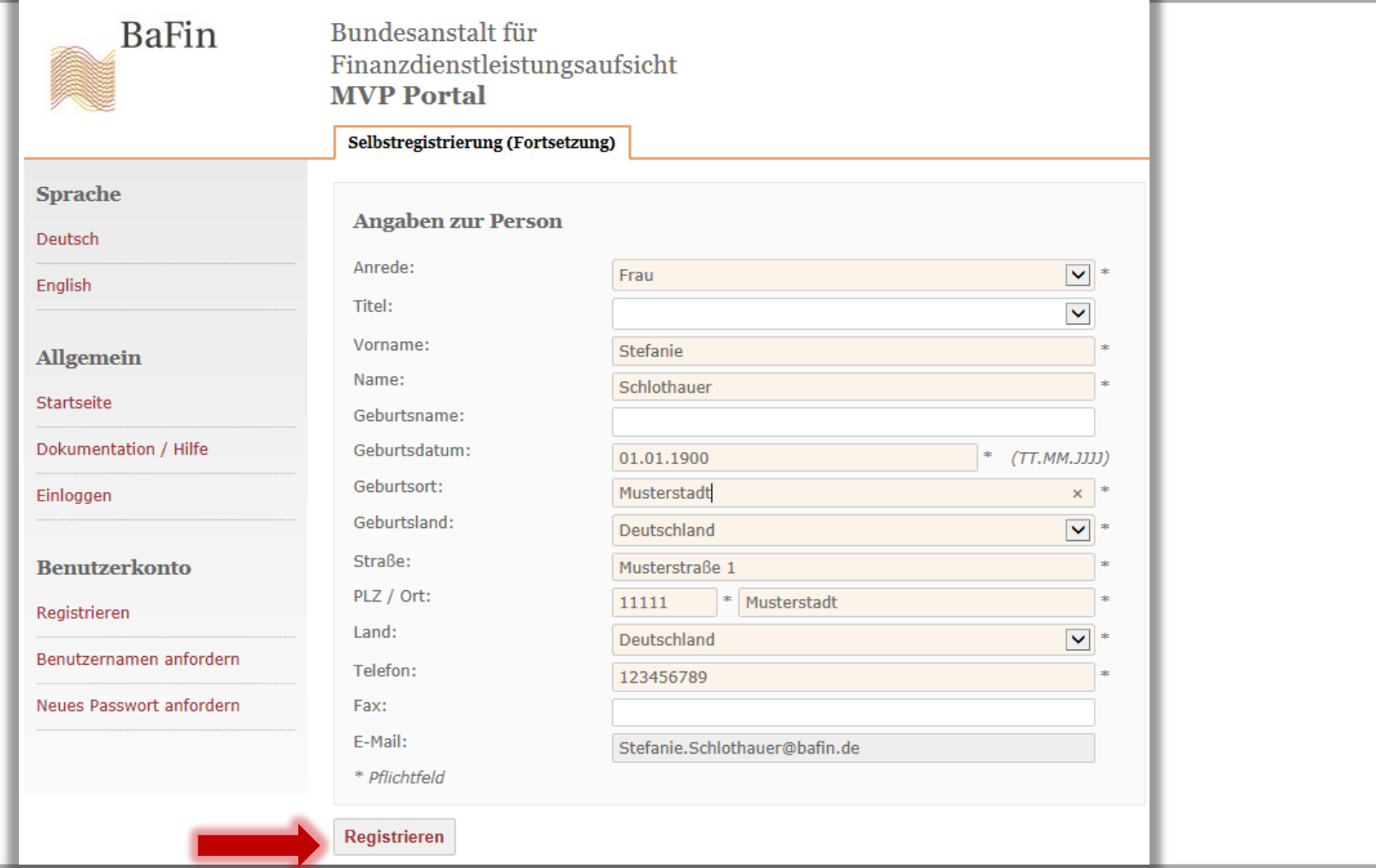

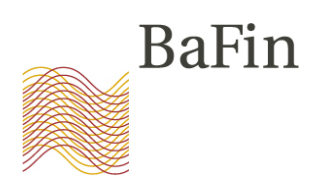

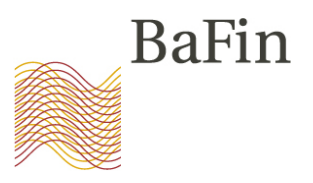

| nau              | ut fiche i ei             | . SVII                                                         |
|------------------|---------------------------|----------------------------------------------------------------|
| Barin            | Bundesanstatt für         |                                                                |
| 4                | Finanzdienstleistu        | ngsaufsicht                                                    |
|                  | MVD Dowtol                |                                                                |
|                  | MVP Portai                |                                                                |
|                  | Selbstregistrierung (Fort | tsetzung)                                                      |
| ie               | Ihre Registrierung        | war erfolgreich. Ihr Zugang ist aktiviert.                     |
|                  | Ihre Anmeldedater         | n für das MVP Portal:                                          |
| ein              | Passwort:                 | NuHVCUlr1z                                                     |
| e                | Bitte notieren Sie s      | sich jetzt diese Anmeldedaten, bzw. drucken Sie die Seite aus. |
| itation / Hilfe  | Ohne diese Anmelo         | dedaten ist der Zugang zum MVP Portal nicht möglich.           |
| ı                |                           |                                                                |
|                  | Angaben zur Perso         | on la la la la la la la la la la la la la                      |
| erkonto          | Annual an                 |                                                                |
|                  | Anrede:                   | Frau                                                           |
| ren              | Mornamo:                  | Stafania                                                       |
|                  | Name:                     | Schlothauer                                                    |
| namen anfordern  | Geburtsname:              | Schoulader                                                     |
|                  | Geburtsdatum:             | 01 01 1900                                                     |
| sswort anfordern | Geburtsort:               | Musterstadt                                                    |
|                  | Geburtsland:              | Deutschland                                                    |
|                  | Straße:                   | Musterstraße 1                                                 |
|                  | PLZ:                      | 11111                                                          |
|                  | Ort:                      | Musterstadt                                                    |

|                          | Selbstregistrierung                                            |                               |                  |
|--------------------------|----------------------------------------------------------------|-------------------------------|------------------|
| Sprache                  |                                                                |                               |                  |
| Deutsch                  | Typ des Melders                                                |                               |                  |
| English                  | <ul><li>natürliche Person</li><li>Ansprechpartner ei</li></ul> | nes Unternehmens              | G Auswahl ändern |
| Allgemein                |                                                                |                               |                  |
| Startseite               | Angaben zur Perso                                              | n                             |                  |
| Dokumentation / Hilfe    | Anrede:                                                        | Frau                          | $\checkmark$     |
| Einloggen                | Titel:                                                         |                               | $\checkmark$     |
|                          | Vorname:                                                       | Stefanie                      |                  |
| Benutzerkonto            | Name:                                                          | Schlothauer                   |                  |
| Registrieren             | E-Mail:                                                        | Stefanie.Schlothauer@bafin.de |                  |
| Benutzernamen anfordern  | Angaben zum Unte                                               | rnehmen                       |                  |
| Neues Passwort anfordern | Unternehmen:                                                   | BaFin                         | ×                |
|                          | * Pflichtfeld                                                  |                               |                  |

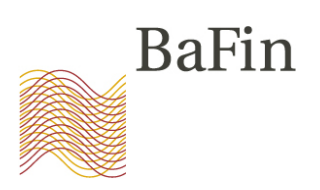

| BaFin                    | Bundesanstalt für<br>Finanzdienstleistu<br><b>MVP Portal</b> | ngsaufsicht                                                                                 | Version, 62.0.0-LP1.3.10-L51.3.10 |
|--------------------------|--------------------------------------------------------------|---------------------------------------------------------------------------------------------|-----------------------------------|
|                          | Selbstregistrierung                                          |                                                                                             |                                   |
| Sprache                  |                                                              |                                                                                             |                                   |
| Deutsch                  |                                                              | war errolgreich.                                                                            |                                   |
| English                  | Bitte prüfen Sie Ih                                          | ren E-Mail Posteingang und bestätigen Sie die Registrierung, um Ihren Zugang zu aktivieren. |                                   |
| Allgemein                | •                                                            |                                                                                             | >                                 |
| Startseite               | Angaben zur Perso                                            | m                                                                                           |                                   |
| Dokumentation / Hilfe    | Anrede:                                                      | Frau                                                                                        | 5                                 |
| Einloggen                | Titel:<br>Vorname:                                           | Stefanie                                                                                    |                                   |
|                          | Name:<br>E-Mail:                                             | Schlothauer<br>Stefanie.Schlothauer@bafin.de                                                | 2                                 |
| Benutzerkonto            | Angahan zum Unte                                             | n mahman                                                                                    |                                   |
| Registrieren             | Angaben zum Onte                                             | rnenmen                                                                                     |                                   |
| Benutzernamen anfordern  | Unternehmen:                                                 | BaFin                                                                                       |                                   |
| Neues Passwort anfordern |                                                              |                                                                                             |                                   |

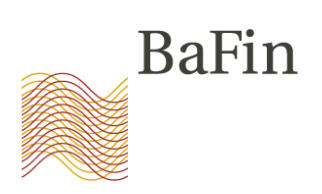

Mo 09.05.2016 09:08 noreply@bafin.de Ihre Registrierung bei der BaFin

An Schlothauer, Stefanie

Sehr geehrte Antragstellerin, sehr geehrter Antragsteller,

Sie erhalten diese E-Mail, weil ein Antrag auf Erteilung einer Zugangskennung unter Angabe dieser E-Mail-Adresse bei uns eingegangen ist. Sollten Sie einen solchen Antrag nicht gestellt haben, sind von Ihrer Seite keine weiteren Schritte nötig. Ihre E-Mail-Adresse wird automatisch aus unserem System gelöscht.

Wenn der Antrag von Ihnen gestellt worden ist, klicken Sie bitte auf den unten stehenden Link oder kopieren die Adresse in Ihren Browser um Ihre E-Mail-Adresse zu validieren:

https://172.25.102.240/MvpPortalWeb/app/benutzerRegistrieren.html?otl=jatpg3ac15jnd4t56b40cr04d2c5iouk&locale=de\_DE

Dieser Link ist 72 Stunden gültig. Sollten Sie innerhalb dieser Zeit nicht reagieren, werden die Anmeldedaten von unserem System entfernt.

Dieser Link kann nur für die Registrierung eines neuen Benutzers verwendet werden. Danach verliert er seine Gültigkeit. Bitte beachten Sie, dass Ihnen Ihre Benutzerdaten im Anschluss an die Registrierung angezeigt werden. Notieren Sie sich die Daten und verwenden diese für die Anmeldung am MVP Portal.

Mit freundlichen Grüßen

Bundesanstalt für Finanzdienstleistungsaufsicht

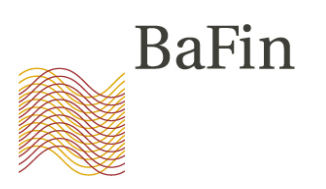

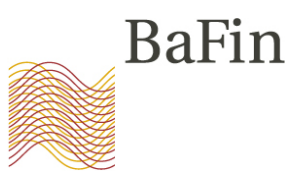

|                          | Selbstregistrierung (For | tsetzung)                     |                |                      |
|--------------------------|--------------------------|-------------------------------|----------------|----------------------|
| Sprache                  | Angehen gur Berg         | -                             |                |                      |
| Deutsch                  | Aligabeli zur Pers       | 511                           |                |                      |
| English                  | Anrede:                  | Frau                          | *              |                      |
|                          | Titel:                   |                               | ~              |                      |
| Allgemein                | Vorname:                 | Stefanie                      | *              |                      |
|                          | Name:                    | Schlothauer                   | *              |                      |
| Startseite               | Geburtsname:             |                               |                |                      |
| Dokumentation / Hilfe    | Geburtsdatum:            | 01.01.1900                    | * (TT.MM.JJJ)  |                      |
| Einloggen                | Geburtsort:              | Frankfurt                     | *              |                      |
|                          | Geburtsland:             | Deutschland                   |                |                      |
| Benutzerkonto            | Straße:                  | Marie-Curie-Straße 24-28      | Bei den Angal  | ben zu Ihrer         |
| Desistriares             | PLZ / Ort:               | 60439 * Frankfurt             | Person hitte I | hre <b>aeschäft-</b> |
| Registrieren             | Land:                    | Deutschland                   |                |                      |
| Benutzernamen anfordern  | Telefon:                 | 0228 4108 7927                |                | privaten!)           |
| Neues Passwort anfordern | Fax:                     |                               | Kontaktdaten   | angeben              |
|                          | E-Mail:                  | Stefanie.Schlothauer@bafin.de |                | 5                    |
|                          | Angaben zum Unt          | ernehmen                      |                |                      |
|                          | Unternehmen:             | BaFin                         | *              |                      |
|                          | Straße:                  | Marie-Curie-Straße 24-28      | *              |                      |
|                          | PLZ / Ort:               | 60439 * Frankfurt             | *              |                      |
|                          | Land:                    | Deutschland                   | *              |                      |
|                          | * Pflichtfeld            |                               |                |                      |
|                          | Registrieren             |                               |                |                      |

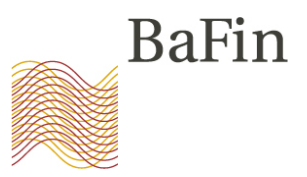

|                          | MVP Portal                      |                                                                |
|--------------------------|---------------------------------|----------------------------------------------------------------|
|                          | Collectus electric energy (Terr |                                                                |
|                          | Selbstregistrierung (For        | iseizung)                                                      |
| Sprache                  |                                 |                                                                |
| Deutech                  | Ihre Registrierung              | war erfolgreich. Ihr Zugang ist aktiviert.                     |
| Deutsch                  |                                 |                                                                |
| English                  |                                 |                                                                |
|                          | Ibro Appeldodato                | n für das MVD Portal:                                          |
| Allgemein                | Benutzername:                   | stefanie.schlothauer2354                                       |
|                          | Passwort:                       | 24CPARLAUA<br>24CPARLAUA                                       |
| Startseite               | Bitte notieren Sie              | sich jetzt diese Anmeldedaten, bzw. drucken Sie die Seite aus. |
| Dokumentation / Hilfe    | Ohne diese Anmel                | dedaten ist der Zugang zum MVP Portal nicht möglich.           |
|                          |                                 |                                                                |
| Einloggen                |                                 |                                                                |
|                          | Angahen zur Perso               | on                                                             |
| Devente en la conta      |                                 |                                                                |
| Benutzerkonto            | Anrede:                         | Frau                                                           |
| Registrieren             | Titel:                          |                                                                |
| Registricien             | Vorname:                        | Stefanie                                                       |
| Bonutzornamon anfordorn  | Name:                           | Schlothauer                                                    |
| benutzemanien anfördern  | Geburtsname:                    |                                                                |
|                          | Geburtsdatum:                   | 01.01.1900                                                     |
| Neues Passwort anfordern | Geburtsort:                     | Frankfurt                                                      |
|                          | Geburtsland:                    | Deutschland                                                    |
|                          | Straße:                         | Marie-Curie-Straße 24-28                                       |
|                          | PLZ:                            | 60439                                                          |
|                          | Ort:                            | Frankfurt                                                      |
|                          | Land:                           | Deutschland                                                    |
|                          | Telefon:                        | 0228 4108 7927                                                 |
|                          | Eax:                            |                                                                |
|                          | E-Mail:                         | Stefanie.Schlothauer@bafin.de                                  |
|                          | Angaben zum Unte                | ernehmen                                                       |
|                          | Unternehmen:                    | BaFin                                                          |
|                          | Straße:                         | Marie-Curie-Straße 24-28                                       |
|                          | PI7:                            | 60439                                                          |
|                          | Ort:                            | Frankfurt                                                      |
|                          | Land:                           | Deutschland                                                    |

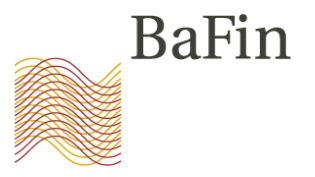

| BaFin                 | Bundesanstalt für<br>Finanzdienstleistungsaufsicht<br><b>MVP Portal</b> |                                                                           |
|-----------------------|-------------------------------------------------------------------------|---------------------------------------------------------------------------|
|                       | willkommen bei dem l                                                    | MVP Portal der Barin                                                      |
| Sprache               | Ihre Login-Daten für d                                                  | as Portal                                                                 |
| Deutsch               | 🔒 Hier können Si                                                        | e sich mit Ihrem Benutzernamen und Passwort anmelden.                     |
| English               | Benutzername:                                                           | stefanie.schlothauer2354                                                  |
|                       | Passwort:                                                               | ••••••                                                                    |
| Allgemein             | Einloggen                                                               |                                                                           |
| Startseite            | The Deside in D                                                         | ten ("a des Destal                                                        |
| Dokumentation / Hilfe | Inre Registrierungs-Da                                                  | iten tur das Portai                                                       |
|                       | Sind Sie noch l                                                         | kein registrierter Nutzer? Dann können Sie sich hier selbst registrieren. |
| Einloggen             | Selbstregistrierung                                                     |                                                                           |

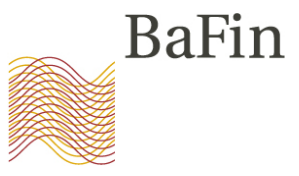

| BaFin                      | Version: G2.0.0-LM1.3.16-LB1.3.16<br>Finanzdienstleistungsaufsicht<br>MVP Portal                                                                                                    |
|----------------------------|----------------------------------------------------------------------------------------------------|
|                            | BaFin Melde- und Veröffentlichungsplattform Portal angemeldet als: stefanie.schlothauer2354                                                                                                    |
| Sprache                    | Willkommen bei der Melde- und Veröffentlichungsplattform (MVP) der Bundesanstalt für Finanzdienstleistungsaufsicht (BaFin). Dieses Angebot dient dem einfachen und sicheren elektronischen Datenaustausch zwischen Ihnen und der BaFin. |
| Deutsch                    | Sie sind als Benutzer für diesen Dienst registriert und können nun unmittelbar zu den für Sie freigeschalteten Fachverfahren Daten anliefern.                                                                                           |
| English                    | Informationen zum Anlieferungs- und Verarbeitungsstatus Ihrer Daten sowie sonstige wichtige Hinweise können Sie aus den von uns bereitgestellten Protokollen ersehen.                                                                   |
| Allgemein                  | Die BaFin ist ständig bemüht, diesen Dienst in Ihrem Interesse auszubauen und zu verbessern. Für entsprechende Hinweise und Verbesserungsvorschläge sind wir daher dankbar.                                                             |
| Startseite                 | Bei technischen Fragen und Problemen wenden Sie sich bitte per E-Mail an unsere Supporthotline                                                                                                    |
| Dokumentation / Hilfe      | mvp-support@bafin.de                                                                                                    |
| Ausloggen                  | Bitte haben Sie Verständnis dafür, dass inhaltliche Fragen zu den einzelnen Meldepflichten ausschließlich die Ihnen bekannten Ansprechpartner aus dem jeweiligen Fachbereich beantworten können.                                        |
|                            | Ihr BaFin-MVP-Team                                                                                                    |
| Fachverfahren              |                                                                                                    |
| Meldung einreichen         |                                                                                                    |
| Protokoll einsehen         |                                                                                                    |
| Fachverfahren beantragen   |                                                                                                    |
| Eachvorfahron zurückziohon |                                                                                                    |

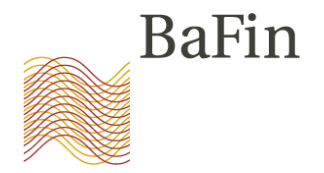

Selbstregistrierung am MVP Portal Anmelden zum Fachverfahren "Verdachtsmeldungen nach MAR" Übermittlung von Verdachtsmeldungen an die BaFin

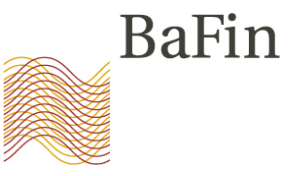

| BaFin                      | Bundesanstalt für<br>Finanzdienstleistungsaufsicht<br><b>MVP Portal</b>                                                                | Version: G2.0.0-LM1.3.16-LB1.3.16                                                                        |  |
|----------------------------|----------------------------------------------------------------------------------------------------|----------------------------------------------------------------------------------------------------|--|
|                            | BaFin Melde- und Veröffentlichungsplattform Portal                                                                                     | angemeldet als: stefanie.schlothauer2354                                                                 |  |
| Sprache                    | Willkommen bei der Melde- und Veröffentlichungsplattform (MVP) de<br>einfachen und sicheren elektronischen Datenaustausch zwischen Ihm | r Bundesanstalt für Finanzdienstleistungsaufsicht (BaFin). Dieses Angebot dient dem<br>en und der BaFin. |  |
| Deutsch                    | Sie sind als Benutzer für diesen Dienst registriert und können nun u                                                                   | mittelbar zu den für Sie freigeschalteten Fachverfahren Daten anliefern.                                 |  |
| English                    | Informationen zum Anlieferungs- und Verarbeitungsstatus Ihrer Dat<br>ersehen.                                                          | n sowie sonstige wichtige Hinweise können Sie aus den von uns bereitgestellten Protokollen               |  |
| Allgemein                  | Die BaFin ist ständig bemüht, diesen Dienst in Ihrem Interesse ausz<br>wir daher dankbar.                                              | bauen und zu verbessern. Für entsprechende Hinweise und Verbesserungsvorschläge sind                     |  |
| Startseite                 | Bei technischen Fragen und Problemen wenden Sie sich bitte per E-I                                                                     | lail an unsere Supporthotline                                                                            |  |
| Dokumentation / Hilfe      |                                                                                                    | mvp-support@bafin.de                                                                                     |  |
| Ausloggen                  | Bitte haben Sie Verständnis dafür, dass inhaltliche Fragen zu den ein<br>jeweiligen Fachbereich beantworten können.                    | zelnen Meldepflichten ausschließlich die Ihnen bekannten Ansprechpartner aus dem                         |  |
|                            | Ihr BaFin-MVP-Team                                                                                                    |                                                                                                    |  |
| Fachverfahren              |                                                                                                    |                                                                                                    |  |
| Meldung einreichen         |                                                                                                    |                                                                                                    |  |
| Protokoll einsehen         |                                                                                                    |                                                                                                    |  |
| Fachverfahren beantragen   |                                                                                                    |                                                                                                    |  |
| Eachvorfahron zurückzighon | *                                                                                                    |                                                                                                    |  |

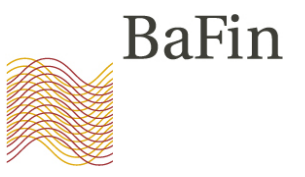

| BaFin                                                                                   | Bundesanstalt für<br>Finanzdienstleistungsaufsicht<br><b>MVP Portal</b>                                                                                                    |
|-----------------------------------------------------------------------------------------|----------------------------------------------------------------------------------------------------|
|                                                                                         | Beantragung zur Teilnahme an einem Fachverfahren                                                                                                    |
| Sprache<br>Deutsch<br>English                                                           | Fachverfahren         Fachverfahren:         * Pflichtfeld                                                                                                    |
| Allgemein                                                                               |                                                                                                    |
| Startseite<br>Dokumentation / Hilfe<br>Ausloggen<br>Fachverfahren<br>Meldung einreichen | Meldefall       Image: Auswahl ändern         Melder für einen bereits vorhandenen Meldepflichtigen       Image: Direktmelder (Melder ist Meldepflichtiger bzw. Ansprechpartner des Meldepflichtigen)         Drittmelder für eine natürliche Person (Melder ist selbst Drittmelder bzw. Ansprechpartner des Drittmelders)       Image: Dirittmelder für ein Unternehmen (Melder ist selbst Drittmelder bzw. Ansprechpartner des Drittmelders) |
| Protokoll einsehen                                                                      | Beantragen                                                                                                    |
| Fachverfahren beantragen<br>Fachverfahren zurückziehen                                  |                                                                                                    |

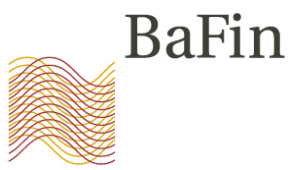

|            | Anmeldung zum Fachverfah                                                                                                    | nren                                                                                                 | BaFin          |    |
|------------|----------------------------------------------------------------------------------------------------|----------------------------------------------------------------------------------------------------|----------------|----|
|            | Verdachtsmeldungen                                                                                                    | nach MAR                                                                                             |                |    |
|            | Bitte senden Sie diesen Antrag un<br>Bundesanstalt für Finanzo<br>Referat WA 24<br>Marie-Curie-Straße 24-28<br>60439 Frankfurt am Main<br>Germany | <u>nterschrieben an:</u><br>dienstleistungsaufsicht                                                  |                |    |
|            |                                                                                                    |                                                                                                    | Antragsnummer: |    |
|            | Angaben zum Verfahren                                                                                                    |                                                                                                    | 12301          |    |
|            | Fachverfahren                                                                                                    | Verdachtsmeldungen nach MAR                                                                          |                |    |
|            | Melder                                                                                                    | stefanie.schlothauer2354                                                                             |                |    |
|            | Mitteilungspflichtiger ist                                                                                                    | <ul> <li>Eigenmelder</li> <li>Drittmelder</li> <li>natürliche Person</li> <li>Unternehmen</li> </ul> |                |    |
|            | Melder ist                                                                                                    | <ul> <li>natürliche Person</li> <li>Ansprechpartner eines Unternehmens</li> </ul>                    |                |    |
|            |                                                                                                    |                                                                                                    |                |    |
|            | Angaben zum Melder                                                                                                    |                                                                                                    |                |    |
|            | Anrede / Titel<br>Vorname<br>Nachname<br>Geburtsname<br>Geburtsdatum<br>Geburtsort<br>Geburtsland                                                 | Frau /<br>Stefanie<br>Schlothauer<br>01.01.1900<br>Frankfurt<br>Deutschland                          |                |    |
|            | Adresse                                                                                                    |                                                                                                    |                |    |
|            | Straße                                                                                                    | Marie-Curie-Straße 24-28                                                                             |                |    |
|            | PLZ / Ort<br>Land                                                                                                    | 60439 Frankfurt<br>Deutschland                                                                       |                |    |
|            | E-Mail                                                                                                    | Stefanie.Schlothauer@bafin.de                                                                        | l l            |    |
| 09.06.2016 | Fax                                                                                                    | 0228 4108 7927                                                                                       |                | 26 |
|            |                                                                                                    |                                                                                                    |                |    |

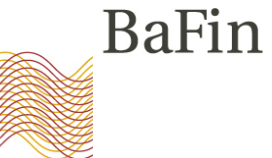

| Angaben zum weit                                                                                                    | der (Unternehmen)                                                                                                    |  |
|----------------------------------------------------------------------------------------------------|----------------------------------------------------------------------------------------------------|--|
| Unternehmen                                                                                                    |                                                                                                    |  |
|                                                                                                    | BaFin                                                                                                    |  |
| 6 director                                                                                                    |                                                                                                    |  |
| Auresse                                                                                                    |                                                                                                    |  |
| Straße                                                                                                    | Marie-Curie-Straße 24-28                                                                                                    |  |
| PLZ / Ort                                                                                                    | 60439 Frankfurt                                                                                                    |  |
| Land                                                                                                    | Deutschland                                                                                                    |  |
| Angaben zum Mitte                                                                                                    | eilungspflichtigen (natürliche Person)                                                                                                    |  |
| Anrede / Titel                                                                                                    |                                                                                                    |  |
| Vorname                                                                                                    |                                                                                                    |  |
| Nachname                                                                                                    |                                                                                                    |  |
| Geburtsdatum                                                                                                    |                                                                                                    |  |
| Geburtsort                                                                                                    |                                                                                                    |  |
| Geburtsland                                                                                                    |                                                                                                    |  |
|                                                                                                    |                                                                                                    |  |
| Angaben zum Mitte                                                                                                    | eilungspflichtigen (Unternehmen)                                                                                                    |  |
| Angaben zum Mitte                                                                                                    | eilungspflichtigen (Unternehmen)                                                                                                    |  |
| Angaben zum Mitte<br>Unternehmen                                                                                                    | eilungspflichtigen (Unternehmen)                                                                                                    |  |
| Angaben zum Mitte<br>Unternehmen                                                                                                    | eilungspflichtigen (Unternehmen)                                                                                                    |  |
| Angaben zum Mitte<br>Unternehmen<br>Referenztvn                                                                                                 | eilungspflichtigen (Unternehmen)<br>BaFin                                                                                                    |  |
| Angaben zum Mitte<br>Untemehmen<br>Referenztyp<br>Referenz                                                                                      | BaFin                                                                                                    |  |
| Angaben zum Mitte<br>Unternehmen<br>Referenztyp<br>Referenz                                                                                     | eilungspflichtigen (Unternehmen)                                                                                                    |  |
| Angaben zum Mitte<br>Unternehmen<br>Referenztyp<br>Referenz<br>Allgemeine Angabe<br>Adresse                                                     | eilungspflichtigen (Unternehmen) BaFin en zum Mitteilungspflichtigen                                                                                                    |  |
| Angaben zum Mitte<br>Untemehmen<br>Referenztyp<br>Referenz<br>Allgemeine Angabe<br>Adresse<br>Straße                                            | eilungspflichtigen (Unternehmen) BaFin en zum Mitteilungspflichtigen Marie-Curie-Straße 24-28                                                                                |  |
| Angaben zum Mitte<br>Unternehmen<br>Referenztyp<br>Referenz<br>Allgemeine Angabe<br>Adresse<br>Straße<br>PLZ / Ort                              | eilungspflichtigen (Unternehmen) BaFin en zum Mitteilungspflichtigen Marie-Curie-Straße 24-28 60439 Frankfurt                                                                |  |
| Angaben zum Mitte<br>Unternehmen<br>Referenztyp<br>Referenz<br>Allgemeine Angabe<br>Adresse<br>Straße<br>PLZ / Ort<br>Land                      | eilungspflichtigen (Unternehmen) BaFin en zum Mitteilungspflichtigen Marie-Curie-Straße 24-28 60439 Frankfurt Deutschland                                                    |  |
| Angaben zum Mitte<br>Unternehmen<br>Referenztyp<br>Referenz<br>Allgemeine Angabe<br>Adresse<br>Straße<br>PLZ / Ort<br>Land<br>E-Mail            | eilungspflichtigen (Unternehmen) BaFin en zum Mitteilungspflichtigen Marie-Curie-Straße 24-28 60439 Frankfurt Deutschland Stefanie.Schlothauer@bafin.de                      |  |
| Angaben zum Mitte<br>Unternehmen<br>Referenztyp<br>Referenz<br>Allgemeine Angabe<br>Adresse<br>Straße<br>PLZ / Ort<br>Land<br>E-Mail<br>Telefon | eilungspflichtigen (Unternehmen) BaFin BaFin en zum Mitteilungspflichtigen Marie-Curie-Straße 24-28 60439 Frankfurt Deutschland Stefanie.Schlothauer@bafin.de 0228 4108 7927 |  |

(Datum und Ort)

(Unterschrift)

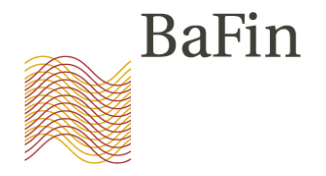

| Anmeldung zum Fachverfahren BaFin                                                                                                    | Angaben zum Melder (Unternehmen)                                                                                                    |                                                  |
|----------------------------------------------------------------------------------------------------|----------------------------------------------------------------------------------------------------|--------------------------------------------------|
| Verdachtsmeldungen nach MAR                                                                                                    | Unternehmen<br>BaFin                                                                                                    |                                                  |
| Bite senden Sie diesen Antrag unterschrieben an.<br>Bundesanstalt für Finanzdienstleistungsaufsicht<br>Referat WA 24<br>Marie-Curie-Straße 24-28<br>60439 Frankfurt am Main<br>Germany                                                                                             | Adresse<br>Straße Marie-Curie-Straße 24-28<br>PLZ / Ort 60439 Frankfurt<br>Land Deutschland                                                                                                    | Meldepflichtiger =                               |
| Antragsnummer:<br>12901 Fachverfahren Verdachtsmeldungen nach MAR Melder stefanie schiothauer2354 Mittellungspflichtiger ist Eigenmelder Melder ist autriche Person Verdachtsmeldungen nach MAR                                                                                    | Angaben zum Mitteilungspflichtigen (natürliche Person)       Anrede / Titel       Vorname       Nachname       Geburtsname       Geburtsdatum       Geburtsdatum       Geburtsland   Angaben zum Mitteilungspflichtigen (Unternehmen) Unternehmen | Unternehmen:<br>z.B. Vollmacht<br>oder HR-Auszug |
| Angsten zum Melder                                                                                                    | BaFin<br>Referenztyp<br>Referenz                                                                                                    | Oder                                             |
| Anrede / Titel         Frau         /           Vorname         Stefanie         Nachname           Nachname         Schlothauer         Geburtsdatum           Geburtsdatum         01.01.1900         Geburtsdatum           Geburtsdatum         Franklurt         Geburtsdatum | Allgemeine Angaben zum Mitteilungspflichtigen<br>Adresse<br>Straße Marie-Curie-Straße 24-28<br>PLZ / Ort 60439 Frankfurt<br>Land Deutschland                                                                                                    | Meldepflichtiger =                               |
| Adresse       Straße     Mare-Curie-Straße 24-28       PLZ / Ort     60439       Land     Deutschland       E-Mail     Stefanie Schothauer@batin.de       Telefon     0228 4108 7827                                                                                               | E-Mail<br>Telefon<br>Fax<br>(Datum und On)<br>(Unterschrift)                                                                                                    | natürliche Person:<br>Tätigkeits-<br>nachweis    |

Unterschrieben per Post an:

**Bundesanstalt für Finanzdienstleistungsaufsicht** Referat WA 24 Marie-Curie-Straße 24,28 60439 Frankfurt am Main

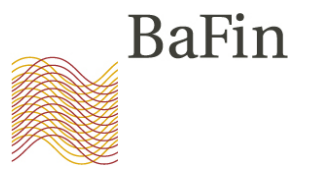

Mo 09.05.2016 14:42 STOR-Support@bafin.de BaFin MVP Antrag NR. 12901 (Testsystem) An Schlothauer, Stefanie Bundesanstalt für Finanzdienstleistungsaufsicht MVP Zugangsverwaltung Fachverfahren Verdachtsmeldungen nach MAR Sehr geehrte Damen und Herren, der Antrag Nr. 12901 wurde geprüft. Sie sind nunmehr unter Verwendung der BaFin-ID 50003764 zur Abgabe von Meldungen freigeschaltet. Mit freundlichen Grüßen Bundesanstalt für Finanzdienstleistungsaufsicht Referat WA 24 Marie-Curie-Straße 24-28 60439 Frankfurt am Main

E-Mail: <u>STOR-Support@bafin.de</u> www.bafin.de

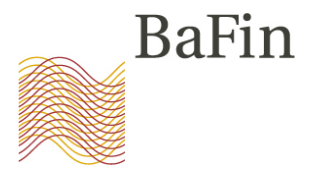

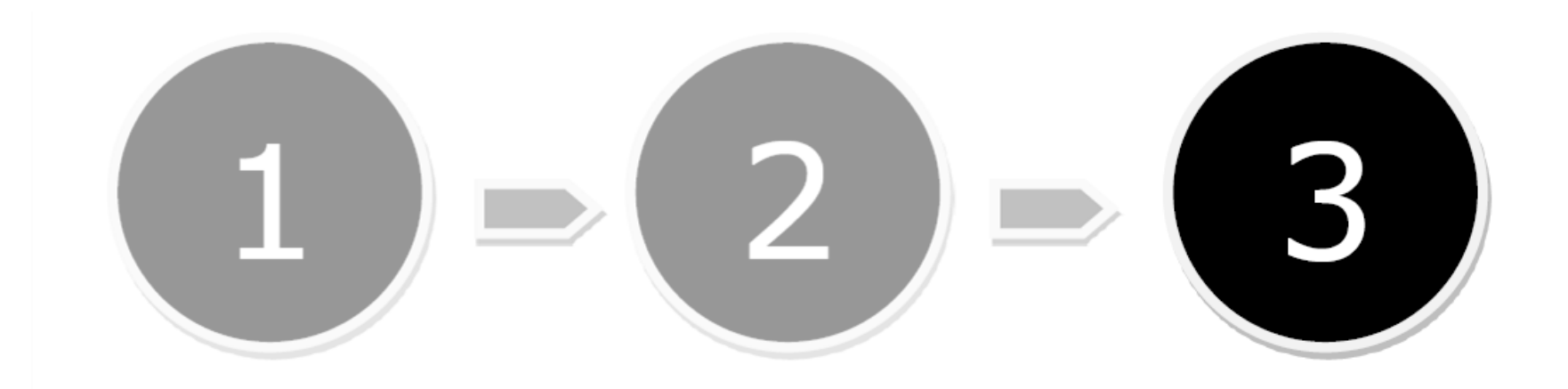

Selbstregistrierung am MVP Portal Anmelden zum Fachverfahren "Verdachtsmeldungen nach MAR" Übermittlung von Verdachtsmeldungen an die BaFin

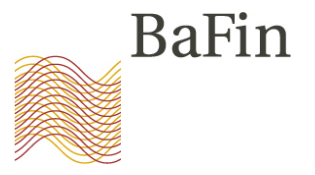

| BaFin                                                     | Bundesanstalt für<br>Finanzdienstleistungsaufsicht<br><b>MVP Portal</b>                                                                       |
|-----------------------------------------------------------|----------------------------------------------------------------------------------------------------|
|                                                           | Meldung einreichen                                                                                                    |
| Sprache<br>Deutsch                                        | Fachverfahren                                                                                                    |
| English                                                   | Fachverfahren: Verdachtsmeldungen nach MAR 💙 *                                                                                                |
| Allgemein<br>Startseite<br>Dokumentation / Hilfe          | Vorhandene Meldepflichtige         Meldepflichtiger:         Bundesanstalt für Finanzdienstleistungsaufsicht (BaFin), v         * Pflichtfeld |
| Ausloggen                                                 |                                                                                                    |
| Fachverfahren<br>Meldung einreichen<br>Protokoll einsehen | Einreichung:<br>* Pflichtfeld Hochladen einer Meldedatei * Contemporation Auswahl ändern                                                      |
| Fachverfahren beantragen<br>Fachverfahren zurückziehen    | Formular einreichen                                                                                                    |
| Antragsliste aufrufen                                     | Formular ausfüllen                                                                                                    |

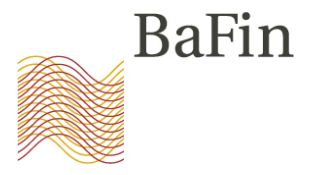

| D'                         | D 1 1 1 C"                   |                                                                                                    |                                           |  |
|----------------------------|------------------------------|----------------------------------------------------------------------------------------------------|-------------------------------------------|--|
| BaFin                      | Bundesanstalt für            |                                                                                                    |                                           |  |
|                            | Finanzdienstleistungsaufs    | sicht                                                                                               |                                           |  |
|                            | MVP Portal                   |                                                                                                    |                                           |  |
|                            |                              |                                                                                                    |                                           |  |
|                            |                              |                                                                                                    | angemeid                                  |  |
| Sprache                    |                              | 75%                                                                                                 |                                           |  |
| Deutert                    |                              | Q                                                                                                   |                                           |  |
| Deutsch                    |                              |                                                                                                    |                                           |  |
| English                    |                              |                                                                                                    | D D'                                      |  |
|                            | Verdachtsmeldunge            | en nach MAR                                                                                         | BaFin                                     |  |
| 411                        |                              |                                                                                                    |                                           |  |
| Allgemein                  | Hochladen einer Meldeda      | tei                                                                                                 |                                           |  |
| Startseite                 | Angsben zum Meldenfli        | chtigen                                                                                             |                                           |  |
| Deleverente d'autoritée    | Angaben zum meidepin         | chugen                                                                                              |                                           |  |
| Dokumentation / Hilfe      | BaFin-ID                     | 50003764                                                                                            |                                           |  |
| Ausloggen                  | Name                         | Bundesanstalt für Finanzdienstleistu                                                                | ingsaufsicht (BaFin)                      |  |
|                            |                              |                                                                                                    |                                           |  |
| Fachvorfahron              |                              |                                                                                                    |                                           |  |
| Factiver faitt en          |                              | Bitte laden Sie die Meldedatei h                                                                    | och.                                      |  |
| Meldung einreichen         |                              |                                                                                                    |                                           |  |
| Deskalarli elevek en       | Hinweise:                    |                                                                                                    |                                           |  |
|                            | Um eine Datei hochzulade     | n klicken Sie bitte auf das Büroklammer-Symb                                                        | ol in der Aktionsleiste am oberen         |  |
| Fachverfahren beantragen   | Bildschirmrand. Es öffnet s  | sich ein Bildschirm, der das Hochladen einer D                                                      | atei erlaubt.                             |  |
|                            | Der Dateiname darf nur fo    | lgende Zeichen enthalten: a-z, A-Z, 0-9, ., -, _                                                    | (insbesondere keine Leerzeichen,          |  |
| Fachverfahren zurückziehen | die Verwendung des korre     | nderzeichen) und insgesamt maximal 100 Zeic<br>kten Präfixes im Dateinamen, bzw. Einhaltung         | der entsprechenden                        |  |
| Antragsliste aufrufen      | Dateinamenskonvention s      | owie die Verwendung eines für die Einreichung                                                       | g zulässigen Dateityps. Im Fall einer     |  |
|                            | Dateien. Darüber hinaus s    | .zip), geiten alle diese Regein auch für samtlic<br>ind in der Containerdatei keine Verzeichnisstru | ikturen erlaubt. Weitere Informationen zu |  |
|                            | den für das jeweilige Fach   | verfahren einzureichenden Dateien entnehme                                                          | n Sie bitte dem entsprechenden Infoblatt. |  |
| Benutzerkonto              |                              |                                                                                                    |                                           |  |
| Neues Passwort anfordern   | Bei Fragen                   | zum Verfahren können Sie sich an folgende E                                                         | -Mail-Adresse wenden:                     |  |
|                            |                              | STOR-Support@bafin.de                                                                               |                                           |  |
| Benutzerdaten ändern       | Hochladen einer Datei (05/20 | 16 v13)                                                                                             | 154C91946C0-1386434                       |  |
| E-Mail-Adresse ändern      |                              |                                                                                                    | 10403134000-1000404                       |  |
|                            |                              |                                                                                                    |                                           |  |

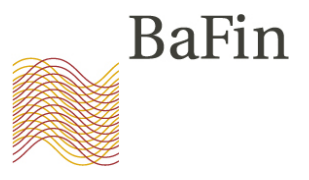

|              | <b>MVP Portal</b>             |                                                                                                    |   |
|--------------|-------------------------------|----------------------------------------------------------------------------------------------------|---|
|              |                               |                                                                                                    |   |
|              | LUCCM<br>Interaction Platform | Angemeldet als: user:BaFinRealm01/uid=stefanie.schlothauer2354,cn=externalUsers                                                                                                    |   |
|              |                               | Anlagen verwalten Schließen                                                                                                    | ] |
|              |                               | Hier haben Sie die Möglichkeit, Dateien an das Formular anzuhängen.                                                                                                    |   |
| n / Hilfe    |                               | Hierbei gelten folgende Restriktionen:                                                                                                    |   |
|              |                               | <ul> <li>Es dürfen maximal 1 Dateien angehängt werden.</li> <li>Eine angehängte Datei darf nicht größer sein als 209716 kB.</li> <li>Es sind nur Dateien mit der Erweiterung gz, zip, pdf, doc, docx, xls. xlsx. txt. csv erlaubt.</li> </ul> |   |
| ren          |                               | Folgende Dateien sind an das Formular angehängt:                                                                                                    |   |
| chen         |                               |                                                                                                    |   |
| hen          |                               | Es sind noch keine Dateien angehängt!                                                                                                    |   |
| beantragen   |                               | Datei anhängen:                                                                                                    |   |
| zurückziehen |                               | Durchsuchen anhängen                                                                                                    |   |

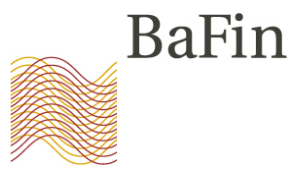

Muster für Verdachtsmeldungen

ABSCHNITT 1 - IDENTITÄT DES UNTERNEHMENS/DER PERSON, DAS/DIE DIE VERDACHTSMELDUNG ÜBERMITTELT

Personen, die gewerbsmäßig Geschäfte vermitteln oder ausführen/Betreiber von Märkten und Wertpapierfirmen, die einen Handelsplatz betreiben – In jedem Fall genau anzugeben:

| Name der natürlichen Person      | [Vorname(n) und Nachname(n) der natürlichen |
|----------------------------------|---------------------------------------------|
|                                  | Person, die beim meldenden Unternehmen für  |
|                                  | Verdachtsmeldungen zuständig ist.]          |
|                                  | ~~~ ~ J                                     |
| Position innerhalb des meldenden | [Position der natürlichen Person, die beim  |
| Unternehmens                     | meldenden Unternehmen für                   |
|                                  | Verdachtsmeldungen zuständig ist ]          |
|                                  | verdaentsmetadalgen zustandig ist.]         |
| Name des meldenden Unternehmens  | [Vollständiger Name des meldenden           |
|                                  | Unternehmens einschließlich für juristische |
|                                  | Dercopen:                                   |
|                                  | reisonen.                                   |
|                                  | - Rechtsform entsprechend der Fintragung    |
|                                  | im Pagister des Londes noch dessen          |
|                                  | nii Register des Landes, nach dessen        |
|                                  | Recht es gegrundet wurde, falls             |
|                                  | zutreffend, und                             |
|                                  |                                             |
|                                  | - Rechtsträger-Kennung (Legal Entity        |
|                                  | Identifier, LEI) entsprechend LEI-Code      |
|                                  | nach ISO 17442, falls zutreffend.]          |
|                                  |                                             |
| Name des meldenden Unternehmens  | [Vollständige Anschrift (z. B. Straße,      |
|                                  | Hausnummer, Postleitzahl, Stadt,            |

#### Neues, EU-weites Formular für Verdachtsmeldungen nach Art. 16 MAR

- Word-Datei (.doc / .docx)
- Rechtzeitig abrufbar auf der BaFin-Homepage

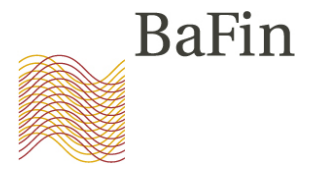

Bezeichnung des Meldeformulars (DOC Datei):

| STOR                                                                        | STOR          |
|-----------------------------------------------------------------------------|---------------|
| <pre>_<name des="" emittenten="" instruments="" underlying=""></name></pre> | _DaimlerAG    |
| _ <isin></isin>                                                             | _DE0007100000 |
| _ <marktmissbrauchsszenario></marktmissbrauchsszenario>                     | _IH           |
| <pre>_<name des="" meldepflichtigen="">.doc</name></pre>                    | _ABC-Bank.doc |

- Erlaubt: A-Z; a-z; 0-9; Unterstrich (\_); Bindestrich (-); Punkt (.)
- Nicht erlaubt: Umlaute (ä,ö,ü), Leerzeichen, der Buchstabe "ß" und alle sonstigen Sonderzeichen
- <u>Finanzinstrument ohne ISIN</u>: dann als Platzhalter "DE0000000000"
   <u>Bsp.: Future auf Daimler</u>:

#### STOR\_DaimlerAG\_DE000000000\_IH\_ABC-Bank.doc

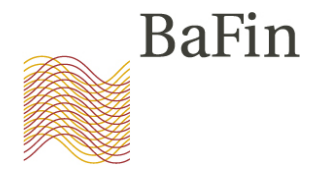

#### Benennung der Marktmissbrauchsszenarien:

| Kürzel  | Verdacht auf                                             |
|---------|----------------------------------------------------------|
| IH      | Insiderhandel                                            |
| vIH     | versuchter Insiderhandel                                 |
| MM      | Marktmanipulation                                        |
| vMM     | versuchte Marktmanipulation                              |
| IH-MM   | Insiderhandel und Marktmanipulation                      |
| vIH-MM  | versuchten Insiderhandel und Marktmanipulation           |
| IH-vMM  | Insiderhandel und versuchte Marktmanipulation            |
| vIH-vMM | versuchten Insiderhandel und versuchte Marktmanipulation |

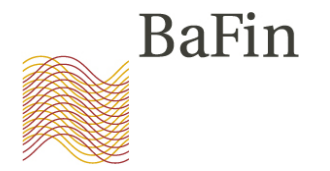

Verdachtsanzeige mit Anlagen  $\rightarrow$  Zu einer ZIP-Datei packen

STOR\_<Name des Emittenten/Finanzinstrumentes>\_<ISIN>\_ <Marktmissbrauchsszenario>\_<Name des Meldepflichtigen>.zip

> STOR\_<Name des Emittenten/Finanzinstruments>\_<ISIN>\_<Marktmissbrauchsszenario>\_<Name des Meldepflichtigen>\_<Freitext>.<Dateiendung>

STOR\_DaimlerAG\_DE0007100000\_IH\_ABC-Bank.zip

STOR\_ DaimlerAG\_DE0007100000\_IH\_ABC-Bank\_Meldeformular.doc

STOR\_ DaimlerAG\_DE0007100000\_IH\_ABC-Bank\_Uebersicht-Geschaefte.xls

STOR\_ DaimlerAG\_DE0007100000\_IH\_ABC-Bank\_Chart.png

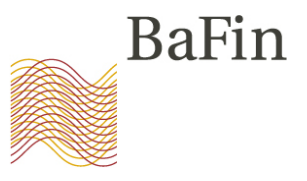

|              | <b>MVP Portal</b>             |                                                                                                    |                             |
|--------------|-------------------------------|----------------------------------------------------------------------------------------------------|-----------------------------|
|              | Luccm<br>Interaction Platform | Angemeldet als: user:BaFinRealm01/uid=stefanie.schlothauer2354,cn=ext                                                                                                    | ernalUsers                  |
|              |                               | Anlagen verwalten                                                                                                    | Schließen                   |
|              |                               | Hier haben Sie die Möglichkeit, Dateien an das Formular                                                                                                    | anzuhängen.                 |
| n / Hilfe    |                               | Hierbei gelten folgende Restriktionen:                                                                                                    |                             |
|              |                               | <ul> <li>Es dürfen maximal 1 Dateien angehängt werden.</li> <li>Eine angehängte Datei darf nicht größer sein als 2</li> <li>Es sind nur Dateien mit der Erweiterung gz, zip, po<br/>xls, xlsx, txt, csv erlaubt.</li> </ul> | 09716 kB.<br>df, doc, docx, |
| ren          |                               | Folgende Dateien sind an das Formular angehängt:                                                                                                    |                             |
| chen         |                               |                                                                                                    |                             |
| hen          |                               | Nr.         Dateiname         kB         Aktionen           Es sind noch keine Dateien angehängt!                                                                                                    |                             |
| beantragen   |                               | Datei anhängen:                                                                                                    |                             |
| zurückziehen |                               | Durchsuchen                                                                                                    | ängen                       |

STOR-Workshop 2016

09.06.2016

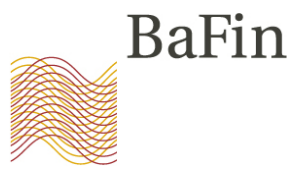

|                | MVP Portal                   | ngouuloione                                                                                                    | _ |
|----------------|------------------------------|----------------------------------------------------------------------------------------------------|---|
|                | Lucc<br>Interaction Platform | Angemeldet als: user:BaFinRealm01/uid=stefanie.schlothauer2354,cn=externalUsers                                                                                                    | ä |
|                |                              | Anlagen verwalten                                                                                                    |   |
|                |                              | Hier haben Sie die Möglichkeit, Dateien an das Formular anzuhängen.                                                                                                    |   |
| on / Hilfe     |                              | Hierbei gelten folgende Restriktionen:                                                                                                    |   |
| hren           |                              | <ul> <li>Es dürfen maximal 1 Dateien angehängt werden.</li> <li>Eine angehängte Datei darf nicht größer sein als 209716 kB.</li> <li>Es sind nur Dateien mit der Erweiterung gz, zip, pdf, doc, docx, xls, xlsx, txt, csv erlaubt.</li> </ul> |   |
| in en          |                              | Folgende Dateien sind an das Formular angehängt:                                                                                                    |   |
| eichen         |                              | Nr. Datoinamo                                                                                                    |   |
| ehen           |                              | STOR_Adidas_DE000A1EWWW0_vIH-     262 löschen                                                                                                    |   |
| n beantragen   |                              |                                                                                                    |   |
| n zurückziehen |                              |                                                                                                    |   |

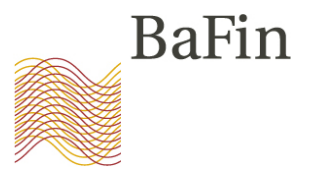

|                   | MVP Portal                                                                                                    |
|-------------------|----------------------------------------------------------------------------------------------------|
|                   | Interaction Platform Angemeldet als: user:BaFinRealm01/uid=sven.frost9848,cn=externalUsers                                                                                                    |
| ein               | Anlagen verwalten Schließen Schließen                                                                                                    |
| ation / Hilfe     | Hier haben Sie die Möglichkeit, Dateien an das Formular anzuhängen.<br>Hierbei gelten folgende Restriktionen:                                                                                                    |
| fahren            | <ul> <li>Es dürfen maximal 1 Dateien angehängt werden.</li> <li>Eine angehängte Datei darf nicht größer sein als 209716 kB.</li> <li>Es sind nur Dateien mit der Erweiterung gz, zip, pdf, doc, docx, xls, xlsx, txt, csv erlaubt.</li> </ul> |
| inreichen         | Folgende Dateien sind an das Formular angehängt:                                                                                                    |
| insehen           | Nr. Dateiname kB Aktionen                                                                                                    |
| hren beantragen   | Es sind noch keine Dateien angehängt!                                                                                                    |
| nren zurückziehen | Datei anhängen: Durchsuchen anhängen                                                                                                    |

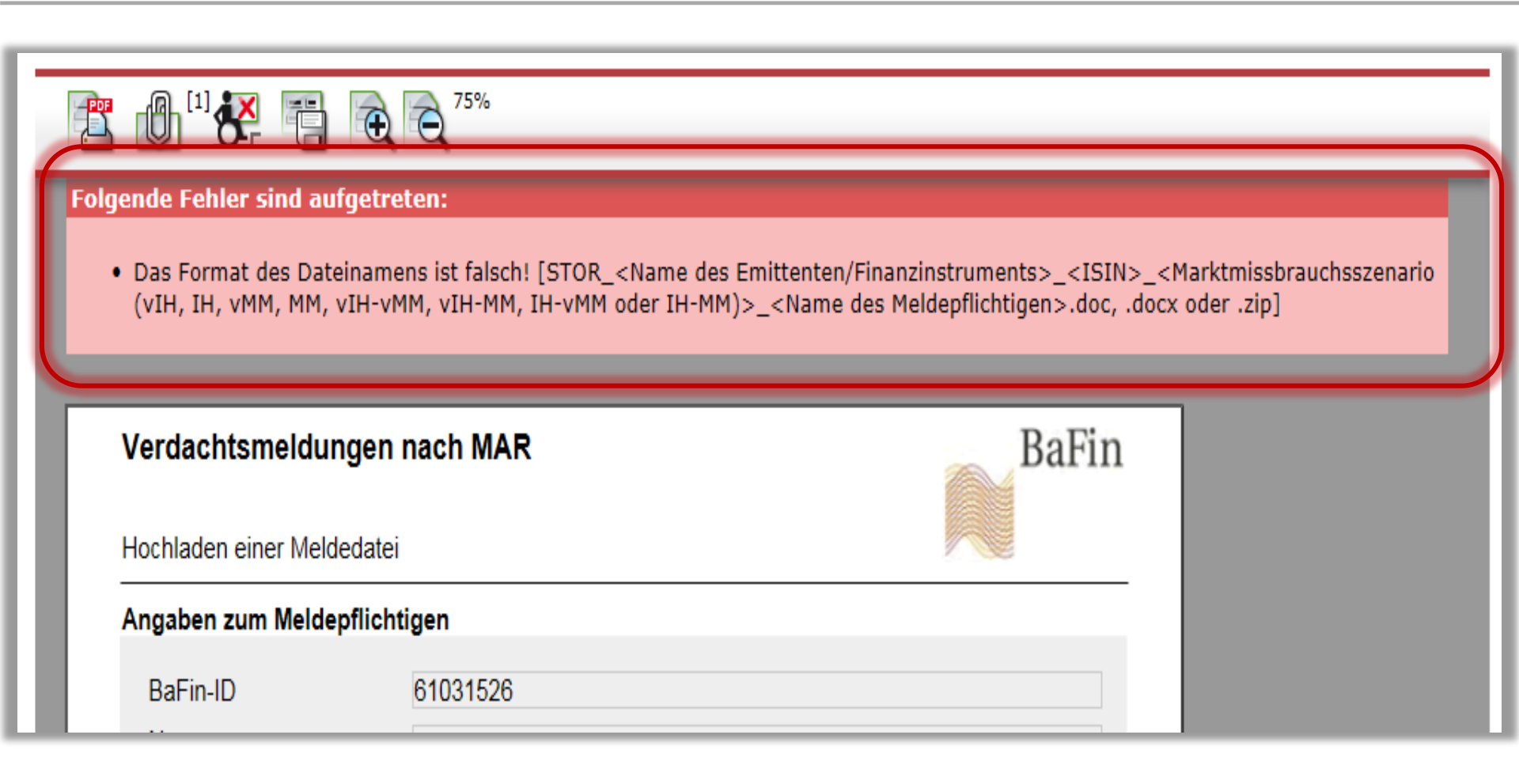

Fehlerquellen

**STAR\_**DaimlerAG\_DE0007100000\_IH\_ABC-Bank.doc

STOR\_DaimlerAG\_DE0007100000\_IH\_ABC-Bank.pdf

STOR\_Daimler AG\_DE0007100000\_IH\_ABC-Bank.doc

STOR\_DaimlerAG\_DE0007100000<mark>-</mark>IH\_ABC-Bank.doc

Fehlerquellen

STOR\_DaimlerAG\_DE0007100000\_IH\_<mark>ABC+Bank.</mark>doc

STOR\_DaimlerAG\_DE0007100000\_ID\_ABC-Bank.doc

STOR\_DaimlerAG\_DE007100000\_IH\_ABC-Bank.doc

STOR\_DaimlerAG\_DE0007100000\_IH\_<mark>ABC Bank</mark>.doc

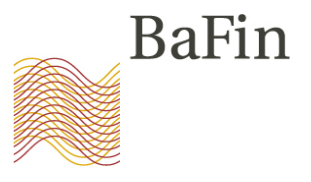

|                | <b>MVP Portal</b> |                                                                                                    |
|----------------|-------------------|----------------------------------------------------------------------------------------------------|
|                |                   | Angemeldet als: user:BaFinRealm01/uid=stefanie.schlothauer2354,cn=externalUsers                                                                                                    |
|                |                   | Anlagen verwalten                                                                                                    |
|                |                   | Hier haben Sie die Möglichkeit, Dateien an das Formular anzuhängen.                                                                                                    |
| on / Hilfe     |                   | Hierbei gelten folgende Restriktionen:                                                                                                    |
|                |                   | <ul> <li>Es dürfen maximal 1 Dateien angehängt werden.</li> <li>Eine angehängte Datei darf nicht größer sein als 209716 kB.</li> <li>Es sind nur Dateien mit der Erweiterung gz, zip, pdf, doc, docx,<br/>xls. xlsx. txt. csv. erlaubt</li> </ul> |
| hren           |                   | Folgende Dateien sind an das Formular angehängt:                                                                                                    |
| eichen         |                   |                                                                                                    |
| ehen           |                   | Nr.     Dateiname     kB     Aktionen       1     STOR_Adidas_DE000A1EWWW0_vIH-<br>vMM_BaFin.zip     262     löschen                                                                                                    |
| n beantragen   |                   |                                                                                                    |
| n zurückziehen |                   |                                                                                                    |

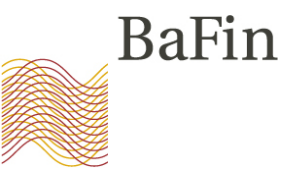

| /erdachtsmeldur                                                                                                    | ngen nach MAR                                                                                                    | Bał                                                                                                    |
|----------------------------------------------------------------------------------------------------|----------------------------------------------------------------------------------------------------|----------------------------------------------------------------------------------------------------|
|                                                                                                    | -                                                                                                    |                                                                                                    |
| lochladen einer Meld                                                                                                    | edatei                                                                                                    |                                                                                                    |
| Angaben zum Melde                                                                                                    | pflichtigen                                                                                                    |                                                                                                    |
| BaFin-ID                                                                                                    | 61031526                                                                                                    |                                                                                                    |
| Name                                                                                                    |                                                                                                    |                                                                                                    |
| Folgende Datei wi<br>STOR_Adidas_DE                                                                                                    | <b>rd hochgeladen:</b><br>E000A1EWWW0_vIH-vMM_BaFin.zi,                                                                                                    | p.                                                                                                    |
| Record and a                                                                                                    |                                                                                                    |                                                                                                    |
| Hinweise:                                                                                                    | ladan klickan Sia hitta auf das Rüroklamm                                                                                                    | er Symbol in der Aktionsleiste am oberen                                                                                                    |
| <b>Hinweise:</b><br>Um eine Datei hochzu<br>Bildschirmrand. Es öffi                                                                                                    | laden klicken Sie bitte auf das Büroklamm<br>net sich ein Bildschirm, der das Hochlader                                                                                                    | er-Symbol in der Aktionsleiste am oberen<br>n einer Datei erlaubt.                                                                                                    |
| Hinweise:<br>Um eine Datei hochzu<br>Bildschirmrand. Es öffi<br>Der Dateiname darf nu<br>Umlaute oder sonstige<br>die Verwendung des k<br>Dateinamenskonventig<br>gepackter Containerda<br>Dateien. Darüber hinal<br>den für das jeweilige F | laden klicken Sie bitte auf das Büroklamm<br>net sich ein Bildschirm, der das Hochlader<br>vr folgende Zeichen enthalten: a-z, A-Z, 0-<br>Sonderzeichen) und insgesamt maximal<br>orrekten Präfixes im Dateinamen, bzw. Ei<br>on sowie die Verwendung eines für die Ein<br>atei (.zip), gelten alle diese Regeln auch fü<br>us sind in der Containerdatei keine Verzei<br>achverfahren einzureichenden Dateien en                                                                                 | er-Symbol in der Aktionsleiste am oberen<br>n einer Datei erlaubt.<br>9, ., -, _ (insbesondere keine Leerzeichen,<br>100 Zeichen lang sein. Beachten Sie bitte au<br>nhaltung der entsprechenden<br>preichung zulässigen Dateityps. Im Fall einer<br>ir sämtliche in der Containerdatei enthaltenen<br>chnisstrukturen erlaubt. Weitere Informatione<br>ntnehmen Sie bitte dem entsprechenden Infot                                           |
| Hinweise:<br>Um eine Datei hochzu<br>Bildschirmrand. Es öffi<br>Der Dateiname darf nu<br>Umlaute oder sonstige<br>die Verwendung des k<br>Dateinamenskonventig<br>gepackter Containerde<br>Dateien. Darüber hinai<br>den für das jeweilige F | laden klicken Sie bitte auf das Büroklamm<br>net sich ein Bildschirm, der das Hochlader<br>ur folgende Zeichen enthalten: a-z, A-Z, 0-<br>Sonderzeichen) und insgesamt maximal<br>rorrekten Präfixes im Dateinamen, bzw. Ei<br>on sowie die Verwendung eines für die Ein<br>atei (.zip), gelten alle diese Regeln auch fü<br>us sind in der Containerdatei keine Verzei<br>achverfahren einzureichenden Dateien en                                                                                | er-Symbol in der Aktionsleiste am oberen<br>n einer Datei erlaubt.<br>9, ., -, _ (insbesondere keine Leerzeichen,<br>100 Zeichen lang sein. Beachten Sie bitte au<br>nhaltung der entsprechenden<br>nereichung zulässigen Dateityps. Im Fall einer<br>ir sämtliche in der Containerdatei enthaltenen<br>chnisstrukturen erlaubt. Weitere Informatione<br>ntnehmen Sie bitte dem entsprechenden Infot<br>lgende E-Mail-Adresse wenden:         |
| Hinweise:<br>Um eine Datei hochzu<br>Bildschirmrand. Es öffi<br>Der Dateiname darf nu<br>Umlaute oder sonstige<br>die Verwendung des k<br>Dateinamenskonventid<br>gepackter Containerda<br>Dateien. Darüber hina<br>den für das jeweilige F  | laden klicken Sie bitte auf das Büroklamm<br>net sich ein Bildschirm, der das Hochlader<br>ur folgende Zeichen enthalten: a-z, A-Z, 0-<br>Sonderzeichen) und insgesamt maximal<br>correkten Präfixes im Dateinamen, bzw. Ei<br>on sowie die Verwendung eines für die Ein<br>atei (.zip), gelten alle diese Regeln auch fü<br>us sind in der Containerdatei keine Verzei<br>achverfahren einzureichenden Dateien en<br>agen zum Verfahren können Sie sich an fo<br>STOR-Support@bafin              | er-Symbol in der Aktionsleiste am oberen<br>n einer Datei erlaubt.<br>9, ., -, _ (insbesondere keine Leerzeichen,<br>100 Zeichen lang sein. Beachten Sie bitte au<br>nhaltung der entsprechenden<br>nereichung zulässigen Dateityps. Im Fall einer<br>ir sämtliche in der Containerdatei enthaltenen<br>chnisstrukturen erlaubt. Weitere Informatione<br>ntnehmen Sie bitte dem entsprechenden Infot<br>ugende E-Mail-Adresse wenden:<br>1.de |
| inweise:<br>Um eine Datei hochzu<br>Bildschirmrand. Es öffi<br>Der Dateiname darf nu<br>Umlaute oder sonstige<br>die Verwendung des k<br>Dateinamenskonventic<br>gepackter Containerda<br>Dateien. Darüber hina<br>den für das jeweilige F   | laden klicken Sie bitte auf das Büroklamm<br>net sich ein Bildschirm, der das Hochlader<br>ur folgende Zeichen enthalten: a-z, A-Z, 0-<br>sonderzeichen) und insgesamt maximal<br>correkten Präfixes im Dateinamen, bzw. Ei<br>on sowie die Verwendung eines für die Ein<br>atei (.zip), gelten alle diese Regeln auch fü<br>us sind in der Containerdatei keine Verzei<br>achverfahren einzureichenden Dateien en<br>agen zum Verfahren können Sie sich an fo<br>STOR-Support@bafin<br>Hochladen | er-Symbol in der Aktionsleiste am oberen<br>n einer Datei erlaubt.<br>9, ., -, _ (insbesondere keine Leerzeichen,<br>100 Zeichen lang sein. Beachten Sie bitte au<br>nhaltung der entsprechenden<br>nereichung zulässigen Dateityps. Im Fall einer<br>ir sämtliche in der Containerdatei enthaltenen<br>chnisstrukturen erlaubt. Weitere Informatione<br>ntnehmen Sie bitte dem entsprechenden Infot<br>Igende E-Mail-Adresse wenden:<br>1.de |

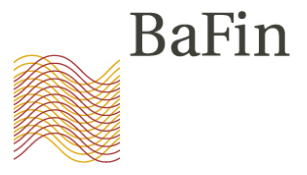

| /erdachtsmeldu                                                                                                    | ungen nach MAR                                                                                                    | Ba                                                                                                    | aFin        |
|----------------------------------------------------------------------------------------------------|----------------------------------------------------------------------------------------------------|----------------------------------------------------------------------------------------------------|-------------|
| lochladen einer Mel                                                                                                    | Idedatei                                                                                                    |                                                                                                    |             |
| Das Formular w<br>cuvor als PDF e                                                                                                    | urde erfolgreich verschickt. Sie k<br>xportieren.                                                                                                    | cönnen es nun schließen                                                                                                    | oder        |
| And a later to the second second                                                                                                    | ingereicht: 10.05.2016.14·56·40                                                                                                    | ID Ibrer Meldung                                                                                                    | 19809       |
| Bitte beachten Sie, d<br>Sie können im Menüp                                                                                                    | dass Ihre Meldung aktuell empfangen, aber noo<br>bunkt "Protokoll einsehen" den Status Ihrer Meldur                                                                                                    | ch nicht akzeptiert worden ist.<br>ng einsehen. Die eingereichte Datei                                                          | wird        |
| Bitte beachten Sie, d<br>Sie können im Menüp<br>lediglich technisch übe<br>korrigiert erneut einrei<br>Um eine weitere Datei                                | dass Ihre Meldung aktuell empfangen, aber noc<br>bunkt "Protokoll einsehen" den Status Ihrer Meldun<br>erprüft. Bei einem technischen Fehler wird die Me<br>ichen.<br>i hochzuladen klicken Sie bitte "Meldung einreiche                              | ch nicht akzeptiert worden ist.<br>ng einsehen. Die eingereichte Datei v<br>eldung abgelehnt und Sie müssen die<br>en" im Menü. | wird<br>ese |
| Bitte beachten Sie, d<br>Sie können im Menüp<br>lediglich technisch übe<br>korrigiert erneut einrei<br>Um eine weitere Dater                                | dass Ihre Meldung aktuell empfangen, aber noo<br>bunkt "Protokoll einsehen" den Status Ihrer Meldun<br>erprüft. Bei einem technischen Fehler wird die Me<br>ichen.<br>i hochzuladen klicken Sie bitte "Meldung einreiche<br>depflichtigen             | ch nicht akzeptiert worden ist.<br>ng einsehen. Die eingereichte Datei v<br>eldung abgelehnt und Sie müssen die<br>en" im Menü. | wird<br>ese |
| Bitte beachten Sie, d<br>Sie können im Menüp<br>lediglich technisch übe<br>korrigiert erneut einrei<br>Um eine weitere Date<br>Angaben zum Meld<br>BaFin-ID | dass Ihre Meldung aktuell empfangen, aber noo<br>ounkt "Protokoll einsehen" den Status Ihrer Meldur<br>erprüft. Bei einem technischen Fehler wird die Me<br>ichen.<br>i hochzuladen klicken Sie bitte "Meldung einreiche<br>depflichtigen<br>50003764 | ch nicht akzeptiert worden ist.<br>ng einsehen. Die eingereichte Datei v<br>eldung abgelehnt und Sie müssen die<br>en" im Menü. | wird<br>ese |

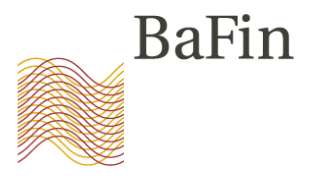

|                            | MVP       | Portal                 |                               |                                  |                  |                |                                            |                                 |
|----------------------------|-----------|------------------------|-------------------------------|----------------------------------|------------------|----------------|--------------------------------------------|---------------------------------|
|                            | Protok    | oll einsehen           |                               |                                  |                  |                | angemeldet als: stefanie.so                | hlothauer9621                   |
| Sprache                    |           |                        |                               |                                  |                  |                |                                            |                                 |
| Deutsch                    | Filte     | r                      |                               |                                  |                  |                |                                            |                                 |
| English                    | Melde     | zeitpunkt von:         |                               |                                  |                  |                | (TT.MM.JJJJ)                               |                                 |
|                            | Melde     | zeitpunkt bis:         |                               |                                  |                  |                | (TT.MM.JJJJ)                               |                                 |
| Allgemein                  | Fachve    | erfahren:              |                               |                                  |                  |                | $\checkmark$                               |                                 |
| Startseite                 | Melde     | pflichtiger:           |                               |                                  |                  |                |                                            |                                 |
|                            | Status    | :                      |                               |                                  |                  |                | $\checkmark$                               |                                 |
| Dokumentation / Hilfe      | Datein    | ame:                   |                               |                                  |                  | (Platzhalt     | er "*", "?" erlaubt)                       |                                 |
| Ausloggen                  | Kunde     | nreferenz:             |                               |                                  |                  | (Platzhalt     | er "*", "?" erlaubt)                       |                                 |
|                            | Such      | nen                    |                               |                                  |                  |                |                                            |                                 |
| Fachverfahren              |           |                        |                               |                                  |                  |                |                                            |                                 |
| Meldung einreichen         | Id        | Meldezeitpunkt         | + Fachverfahren               | Einreichung                      | Meldepflichtiger | Kundenreferenz | Meldeweg                                   | <b>≑ Status</b>                 |
| Protokoll einsehen         |           | Rückmeldung (T         | ext)                          |                                  |                  |                | Rückmeldung (Datei)                        |                                 |
| Fachverfahren beantragen   | 19813     | 19.05.2016<br>18:35:50 | Verdachtsmeldunge<br>nach MAR | en Hochladen einer<br>Meldedatei | ABC Bank         |                | Webformular STOR_Deutsche                  | In<br><sup>B</sup> Verarbeitung |
| Fachverfahren zurückziehen | 19812     | 19.05.2016<br>18:33:41 | Verdachtsmeldunge<br>nach MAR | n Hochladen einer<br>Meldedatei  | ABC Bank         |                | Webformular STOR_Volkswag                  | e Meldung<br>akzeptiert         |
| Antragsliste aufrufen      | 19811     | 19.05.2016<br>18:30:34 | Verdachtsmeldunge<br>nach MAR | en Hochladen einer<br>Meldedatei | ABC Bank         |                | Webformular STOR_Adidas_D<br>vMM_BaFin.doc | E In<br>Verarbeitung            |
| Benutzerkonto              | Exportopt | ionen: 🕱 CSV   🔂 P     | DF                            |                                  |                  |                |                                            |                                 |

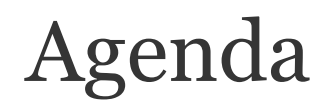

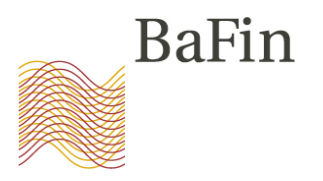

- 1. Begrüßung durch Abteilungsleiter WA 2
- 2. Überblick über das neue Meldeverfahren
- 3. Die Schritte im Einzelnen
  - (1) Selbstregistrierung am MVP-Portal
  - (2) Anmeldung zum Fachverfahren
  - (3) Übermittlung von Verdachtsmeldungen

#### 4. Fragen

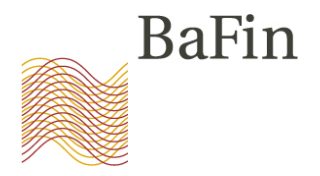

#### Fragen?

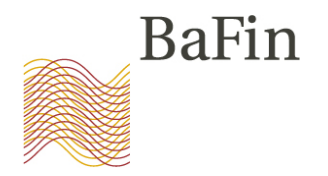

Bei weiteren Fragen zum Verfahren können Sie sich an folgende E-Mail-Adresse wenden:

#### STOR-Support@bafin.de

Bei technischen Fragen oder Problemen zum Portal wenden Sie sich bitte an den technischen Support:

#### MVP-Support@bafin.de

Inhaltliche Fragen zur MAR bitte an:

WA23@bafin.de